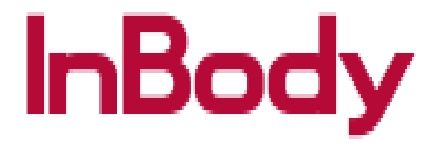

## LB120 CSV/ Auto Export

## 1. Go to the Setup Menu on the LB120 and choose option 10

| tup                                                                                     |                                              |
|-----------------------------------------------------------------------------------------|----------------------------------------------|
| 01. Results Sheet Types/Paper Types/Printing Options/Printer/Automatic Printing Options |                                              |
| 02. Outputs/Interpretations for Results Sheet                                           |                                              |
| 03. Results Sheet Custom Logo                                                           |                                              |
| 04. Reference Range                                                                     |                                              |
| 05. E-mail Options                                                                      |                                              |
| 06. InBody Model/Country/Language/Units/Date Format/Password                            |                                              |
| 07. N/A                                                                                 |                                              |
| 08. N/A                                                                                 |                                              |
| 09. Data Sharing                                                                        |                                              |
| 10. Export Data as CSV/Image Files                                                      |                                              |
| 14 Contained Education                                                                  |                                              |
| 11. Customer Service Information                                                        |                                              |
| 12. Auto-Lock                                                                           |                                              |
| 13. Program and Computer Information/Update History                                     |                                              |
| 14. Export Data as Excel                                                                |                                              |
| 15. Import Group Registration Data as Excel                                             |                                              |
| 16. Reintstallation Guide                                                               |                                              |
| 17. Data Backup                                                                         |                                              |
| 18. Data Restoration/Importation                                                        |                                              |
| 19. Temporary Data                                                                      |                                              |
| 20. Import Data from Previous Lookin'Body                                               |                                              |
| Copyright 1996                                                                          | - by Biospace Co., Ltd. All rights reserved. |

2. Select Edit to choose what folder you wish the results to be automatically saved into and press OK. (you can choose between an image file or CSV or both)

| . Export Data a                                            | as CSV/Image Files                                                                    |                                                                          |                                                                                                    | ×                   |
|------------------------------------------------------------|---------------------------------------------------------------------------------------|--------------------------------------------------------------------------|----------------------------------------------------------------------------------------------------|---------------------|
| To export data to<br>1. Convert resul<br>2. Results in the | o EMR you must first spec<br>ts in Lookin'Body to image<br>folder are now available f | ify a destination folder.<br>E/CSV file and save to y<br>for use in EMR. | s in Browse For Folder                                                                                                    | <br>                |
| Lookin'Body                                                | 1. Convert and<br>send results<br>Fold                                                | 2. Import<br>results                                                     | -<br>- Desktop<br>▷ □ Libraries<br>▷ ③ Sean Lee<br>ing,<br>▷ □ Computer<br>▷ ④ Network<br>natic<br>▷ □ Control Panel<br>③ Recycle Bin | er.<br>/ files afte |
| Onvert results auto     Yes     Image Destination          | n Folder                                                                              | Edit                                                                     | Fold                                                                                                    | E No<br>Sample*     |
| C:₩LookinBody120¥<br>* Convert remaining r                 | ₩EMR₩IMAGE <b>Files</b> ?                                                             |                                                                          | Suit                                                                                                    | OK Cancel           |
| Yes                                                        | No                                                                                    | Sav                                                                      | e                                                                                                    |                     |
|                                                            |                                                                                       |                                                                          |                                                                                                    |                     |

3. Select Yes to setup the results to automatically export out to this folder after every test. You can also convert the already existing data if would like as well

| 10. Export Data as CSV/Image Files                                                                            |                                            |                                                             |                                                    | ×              |
|----------------------------------------------------------------------------------------------------|--------------------------------------------|-------------------------------------------------------------|----------------------------------------------------|----------------|
| To export data to EMR you must first spe                                                                      | ecify a destination f                      | older.                                                      |                                                    |                |
| 1. Convert results in Lookin'Body to ima                                                                      | ge/CSV file and sav                        | e to your destination fold                                  | er.                                                |                |
| 2. Results in the folder are now available                                                                    | e for use in EMR.                          |                                                             |                                                    |                |
| 1. Convert and<br>send results                                                                                | 2. Import<br>results                       | EMR                                                         |                                                    |                |
| For EMR interfacing, first convert result<br>Convert results automatically to an image file afte<br>Yes    No | ts to an image or CS<br>reach InBody Test? | V file, then specify a dest<br>Convert results autom<br>Yes | ination folder.<br>atically to CSV files after eac | h InBody Test? |
| Image Destination Folder                                                                                      | Edit                                       | CSV Destination Fo                                          | lder                                               | Edit           |
| C:₩LookinBody120₩EMR₩IMAGE                                                                                    | *                                          | C:₩Users₩Isean₩De                                           | sktop₩CSV Sample₩                                  | ^<br>_         |
| * Convert remaining results to image files?                                                                   |                                            | * Convert remaining res                                     | sults to CSV files?                                |                |
| ● Yes 💿 No                                                                                                    |                                            | Yes                                                         | No                                                 |                |
|                                                                                                    |                                            | Save                                                        |                                                    |                |

4. Once you hit save, it will start converting any existing data if you chose to do so.

| To export data to EMR you must first specify a destination folder.  1. Convert results in Lookin'Body to image/CSV file and save to your destination folder.  2. Results in the folder are nor  Save Convert a Save Converting.  Converting.  Ves Convert to Image File Convert to CSV File No                                                                                                    | ×       |
|----------------------------------------------------------------------------------------------------|---------|
| 1. Convert results in Lookin'Body to image/CSV file and save to your destination folder.<br>2. Results in the folder are nov<br>Save<br>Lookin'Body<br>Converting. *<br>For EMR interfacing, first conv<br>Convert results automatically to an image File<br>Older.<br>SV files after each InBody<br>No                                                                                                    |         |
| 2. Results in the folder are now     Save       I. Convert a send result     1. Convert a send result       Lookin'Body     Converting. **       For EMR interfacing, first conv     Convert to Image File       Convert results automatically to an image File     Dider.       SV files after each InBody     SV files after each InBody                                                                                                    |         |
| 1. Convert a send resul         Lookin'Body         Converting. **         For EMR interfacing, first conv         Convert to Image File         Over to convert to Convert to Conve                                                                                                    |         |
| For EMR interfacing, first conv       Convert to Image File       older.         Convert results automatically to an image File       SV files after each InBody         Image File       Image File         Image File       SV files after each InBody         Image File       Image File                                                                                                    |         |
| Convert results automatically to an image       CSV files after each InBody            • Yes        Convert to CSV File                                                                                                    |         |
| Yes     Convert to CSV File     No                                                                                                    | y Test? |
|                                                                                                    |         |
| Image Destination Folder                                                                                                    | Edit    |
| C:₩LookinBody120₩EMR₩IMAGE V Sample₩                                                                                                    | *       |
| * Convert remaining results to image file/ files?                                                                                                    |         |
| Yes     No     No     Yes     No     No |         |
| Save                                                                                                    |         |

5. Now Every time you take a test thought LB120, it will save a copy of that result in the designated folder.

|                                                                                   |                   |                                                                                                    |                                                                                                    |                                                              |            |              |  | x |
|-----------------------------------------------------------------------------------|-------------------|----------------------------------------------------------------------------------------------------|----------------------------------------------------------------------------------------------------|--------------------------------------------------------------|------------|--------------|--|---|
| 📀 🔍 🗢 🚺 🕨 Co                                                                      | omputer 🕨 Local D | is <mark>k (C:) 🕨 Lookin</mark> E                                                                                                    | ody120 🕨 EMR                                                                                                    | IMAG                                                         | E 👻 ϟ      | Search IMAGE |  | P |
| Organize 👻 Inc                                                                    | lude in library 🔻 | Share with 🔻                                                                                                    | Slide show                                                                                                    | Burn                                                         | New folder |              |  | 0 |
| Music<br>Pictures<br>Videos<br>Computer<br>Local Disk (C:)<br>Computer<br>Network |                   | <ul> <li>0001_20140319</li> <li>DIXMA000_201</li> <li>DOEJA000_201</li> <li>GABLE000_201</li> <li>JONMA000_20</li> <li>KELME000_201</li> <li>KELME000_201</li> <li>MASCO000_200</li> <li>MCGMI000_200</li> <li>MCGMI000_201</li> <li>RABKE000_201</li> <li>STRLE000_2014</li> <li>THUPA000_200</li> <li>VAUDE000_200</li> <li>YOUCA000_200</li> </ul> | 100451_InBody<br>40310082827_In<br>40308082414_InE<br>40310123935_InE<br>140308112657_Ir<br>40310132036_InI<br>40307171055_InI<br>140307180841_Ir<br>140307180841_Ir<br>140307165958_InE<br>40307165958_InE<br>40307182159_InB<br>140310135252_In<br>40310093221_In<br>140308104656_In | Body<br>Body<br>Body<br>Body<br>Body<br>Body<br>Body<br>Body |            |              |  |   |
|                                                                                   |                   |                                                                                                    |                                                                                                    |                                                              |            |              |  |   |
| 15 items                                                                          | 5 (               |                                                                                                    |                                                                                                    |                                                              |            |              |  |   |